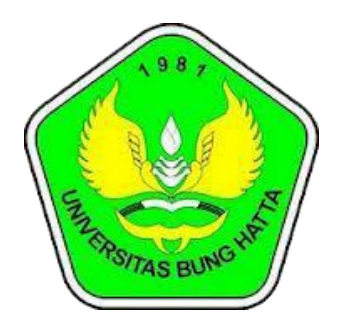

## Manual

## Helpdesk UBH

## Untuk : Mahasiswa, Dosen, Umum

Universitas Bung Hatta Pustikom 2020

## 1) Akses Website Helpdesk Universitas Bunghatta

Untuk mengirimkan pesan melalui helpdesk universitas bunghatta bisa dengan melalui link dibawah ini.

http://help.bunghatta.ac.id/

| HELPDESK<br>PUSTIKOM UNIVERSITAS BUNG HATTA                                                                                                    | Guest User   Sign In                                                                          |
|----------------------------------------------------------------------------------------------------|-----------------------------------------------------------------------------------------------|
| Support Center Home Knowledgebase Open a New Ticket Open a New Ticket Open a New Ticket Open a New Ticket Open a New Ticket Open a New Ticket Open a New Ticket Open a New Ticket Open a New Ticket New Ticket | icket Status<br>pengaduan, atau informasi lain                                                |
| Open a New Ticket       Image: Check Ticket         Please provide as much detail as possible so we can best assist you. To update a previously submitted ticket, please login.       Image: Check Ticket         Open a New Ticket       Image: Check Ticket         Be sure to browse our Frequently Asked Questions (FAQs) before opening a ticket       Image: Check Ticket                                                                                                    | rt Status<br>nives and history of all your current<br>rt requests complete with<br>ket Status |
| Untuk mengirimkan pesan di helpdesk Copyright © 2020 Universitas Bung He Untuk melak pesan yang d                                                                                                    | ukan pengecekan<br>likirim                                                                    |

|                                                                      | PDESK<br>Ersitas bung hatta                            | Guest User   Sign In                                                                                 |
|----------------------------------------------------------------------|--------------------------------------------------------|----------------------------------------------------------------------------------------------------|
| ☆ Support Center Hor                                                 | me 📑 Knowledgebase 🛛 🔂 Open a New Ticket               | Check Ticket Status                                                                                  |
| Open a New Ticke                                                     | t                                                      |                                                                                                    |
| Please fill in the form below<br>Help Topic:                         | to open a new ticket.<br>— Select a Help Topic — 🗸 👻   | Memilih topik permasalahan                                                                           |
| nformasi Kontak<br>Alamat Email:                                     | <del>`</del>                                           | Alamat Email yang aktif (wajib aktif)                                                                |
| Iama Lengkap:<br>IPM / Login Portal:<br>Handphone:                   | *<br>Bila tidak ada, isi dengan "0" tanpa tanda kutip. | Nama Lengkap                                                                                         |
| <b>Detail Tiket</b><br>Harap jelaskan permasalaha<br>S <b>ubjek:</b> | an anda                                                | Jika mahasiswa isi dengan NPM, jika<br>dosen isi dengan username portal, jika<br>umum isi dengan nik |
| Detail Permasalahan:                                                 | - 4 :≡ := -= <b>= ■ ■ ■ ■ ■ ■ ■ ■ ■</b>                | Subjek pesan                                                                                         |
| Details on the reason(s) fo                                          | or opening the ticket.                                 | Isi nesan/ detail nermaslahan                                                                        |
| Drop files here or choos                                             | e them                                                 |                                                                                                    |
| CAPTCHA Text:                                                        | FAB8C                                                  | i dengan kode yang terterah disebelah kiri                                                           |
|                                                                      | Create Ticket Reset Cance                              | el<br>engirimkan Pesan                                                                               |

Jika Diklik create tiket akan muncul tampilan seperti dibawah ini, ini merupakan proses pengiriman pesan atau masalah anda silahkan tunggu hingga selesai.

|                                                                                                    | nopen.rianto@bunghatta.ac.id *                       |   |
|----------------------------------------------------------------------------------------------------|------------------------------------------------------|---|
| Nama Lengkap:                                                                                                    | Nopen rianto *                                       |   |
| NPM / Login Portal:                                                                                                    | 1910012110012 *                                      |   |
|                                                                                                    | Bila tidak ada, isi dengan "0" tanpa tanda kutip.    |   |
| Handphone:                                                                                                    | 0821321212222                                        |   |
| Detail Tiket                                                                                                    | Jahan anda                                           |   |
| Subjek:                                                                                                    | Masalah Por                                          |   |
| Dotail Pormacalahan                                                                                                    | Please Wait!                                         |   |
| Detall Fernasalanan.                                                                                                    | Please wait it will take a second!                   |   |
| <> ¶ B I                                                                                                    | <u>⊻</u> ∻ ≔ 🚺                                       | Ê |
|                                                                                                    |                                                      |   |
|                                                                                                    |                                                      |   |
| ⑦ Drop files here or choose the second second s | oose them                                            |   |
| Drop files here or cho     CAPTCHA Text:                                                                                                    | oose them F0E43 Enter the text shown on the image. * |   |

Jika berhasil maka akan tampil pesan sebagai berikut ini, dan juga akan masuk email pemberitahuan kepada anda yang menyatakan tiket berhasil dibuat, yang artinya pesan sukses dikirimkan.

|                                  | JCJN                       |                           |                       |  |
|----------------------------------|----------------------------|---------------------------|-----------------------|--|
|                                  | IAS BUNG HAI IA            |                           |                       |  |
| ☆ Support Center Home            | 📔 Knowledgebase            | 🕞 Open a New Ticket       | 🛃 Check Ticket Status |  |
| Support ticket request crea      | ated                       |                           |                       |  |
| Nopen rianto,                    |                            |                           |                       |  |
| Terima kasih telah menghubungi   | kami.                      |                           |                       |  |
| Sebuah tiket sudah dibuat dan sa | alah seorang dari kami aka | an memproses sesegera mun | gkin.                 |  |
|                                  |                            |                           |                       |  |
| Helpdesk Universitas Bung Hatta  |                            |                           |                       |  |
|                                  |                            |                           |                       |  |
|                                  |                            |                           |                       |  |
|                                  |                            |                           |                       |  |
|                                  |                            |                           |                       |  |
|                                  |                            |                           |                       |  |
|                                  |                            |                           |                       |  |
|                                  |                            |                           |                       |  |

Untuk mengecek proses pesan yang telah dikirimkan bisa melalui menu dibawah ini :

| PUSTIKOM UNIVERSITAS BUNG HA     Support Center Home     Know     Check Ticket Status     Please provide your email address and a ticker | ITA<br>ledgebase Gopen a New Ticket<br>et number. This will sign you in to view you      | Check Ticket Status                                                        | 1 |
|----------------------------------------------------------------------------------------------------|------------------------------------------------------------------------------------------|----------------------------------------------------------------------------|---|
| E-Mail Address:<br>e.g. john.doe@osticket.com<br>Ticket Number:<br>e.g. 051243<br>View Ticket                                            | Have an account with us?<br>account to access all your<br>Email yang dio<br>membuat tike | Sign In or register for an<br>tickets.<br>daftarkan waktu<br>et atau pesan |   |
| If this is your first time contacting us or you'w                                                                                        | Tiket number bisa d<br>dikirim waktu sukse                                               | idapatkan di email yang<br>s mengirimkan pesan                             |   |
| Co                                                                                                    | pyright © 2020 Universitas Bung Hatta - All rights powered by Sciencet                   | reserved.                                                                  |   |

Jika tidak menemukan email dari heldesk bunghatta silahkan cek di menu **spam** pada emailnya seperti pada gambar dibawah ini:

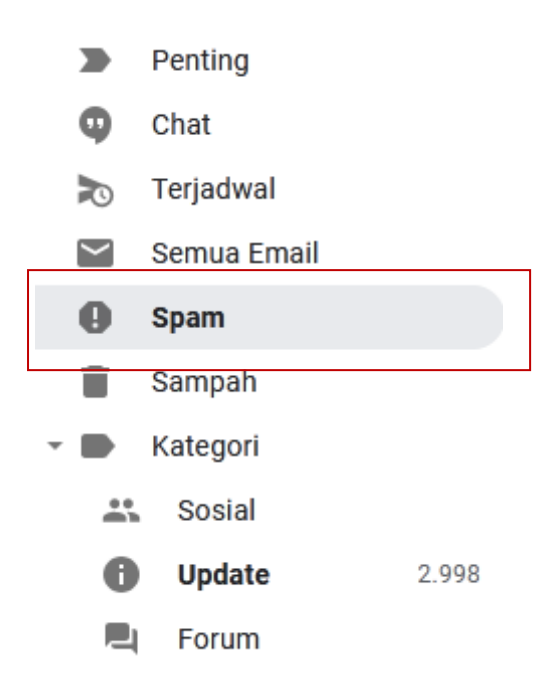

Jika sudah isi email dan tiket number lalu klik tombol **view tiket** maka akan dibawah ke halaman berikut ini.

|                                                                                                    | TAS BUNG HALTA                                                                         |                                         |                                         |       |                                         |
|----------------------------------------------------------------------------------------------------|----------------------------------------------------------------------------------------|-----------------------------------------|-----------------------------------------|-------|-----------------------------------------|
| ☆ Support Center Home                                                                                                    | 🗐 Knowledgebase                                                                        | 🔒 Open a New Ticket                     | View Ticket Thread                      |       |                                         |
| Looking for your other tig<br>Sign In or register for an ac                                                                                                    | ckets?<br>ccount for the best experies                                                 | nce on our help desk.                   |                                         |       |                                         |
| Ficket #001010 🛛 🖉                                                                                                    |                                                                                        |                                         |                                         |       |                                         |
| Ficket Status: Closed<br>Department: Pustikom<br>Create Date: 16/03/2020 13                                                                                                    | 3:52                                                                                   | Name:<br>Email:<br>Phone:               | Nopen Rianto<br>nopen.rianto@bunghatta. | ac.id |                                         |
| Subject: Masalah Portal                                                                                                    |                                                                                        |                                         |                                         |       |                                         |
| 16/03/2020 13:52 Nop                                                                                                    | en rianto                                                                              |                                         |                                         |       |                                         |
| Permasalahan portal                                                                                                    |                                                                                        |                                         |                                         |       |                                         |
| 16/03/2020 13:53 mag                                                                                                    | ang pustikom                                                                           |                                         |                                         |       |                                         |
| Sdr/i Nopen rianto,                                                                                                    |                                                                                        |                                         |                                         |       |                                         |
|                                                                                                    |                                                                                        |                                         |                                         |       | Deleser                                 |
|                                                                                                    |                                                                                        |                                         |                                         |       | Balasan                                 |
|                                                                                                    |                                                                                        |                                         |                                         |       | pesan                                   |
| Bila masih ada yang ingin dis                                                                                                    | ampaikan, jangan ragu                                                                  | untuk menghubungi kan                   | ni di http://help.bunghatta.a           | ac.id | <ul> <li>pesan</li> <li>anda</li> </ul> |
| Bila masih ada yang ingin dis<br>Terima kasih telah mengguna                                                                                                    | ampaikan, jangan ragu<br>akan helpdesk Universita                                      | untuk menghubungi kan<br>as Bung Hatta. | ni di http://help.bunghatta.a           | ac.id | → pesan<br>anda                         |
| Bila masih ada yang ingin dis<br>Terima kasih telah mengguna<br>Selamat beraktifitas.                                                                                                  | ampaikan, jangan ragu<br>akan helpdesk Universita                                      | untuk menghubungi kan<br>as Bung Hatta. | ni di http://help.bunghatta.a           | ac.id | pesan<br>anda                           |
| Bila masih ada yang ingin dis<br>Terima kasih telah mengguna<br>Selamat beraktifitas.                                                                                                  | ampaikan, jangan ragu<br>akan helpdesk Universita                                      | untuk menghubungi kan<br>as Bung Hatta. | ni di http://help.bunghatta.a           | ac.id | → pesan<br>anda                         |
| Bila masih ada yang ingin dis<br>Terima kasih telah mengguna<br>Selamat beraktifitas.<br><b>Post a Reply</b>                                                                           | ampaikan, jangan ragu<br>akan helpdesk Universita                                      | untuk menghubungi kan<br>as Bung Hatta. | ni di http://help.bunghatta.a           | ac.id | → pesan<br>anda                         |
| Bila masih ada yang ingin dis<br>Terima kasih telah mengguna<br>Selamat beraktifitas.<br><b>Post a Reply</b><br><i>Ticket will be reopened on m</i>                                    | ampaikan, jangan ragu<br>akan helpdesk Universita<br>essage post *                     | untuk menghubungi kan<br>as Bung Hatta. | ni di http://help.bunghatta.a           | ac.id | → pesan<br>anda                         |
| Bila masih ada yang ingin dis<br>Terima kasih telah mengguna<br>Selamat beraktifitas.<br>Post a Reply<br>Ticket will be reopened on m<br><> ¶ B I <u>U</u>                             | ampaikan, jangan ragu<br>akan helpdesk Universita<br>essage post *<br>≨ :≡ :≡ र≡ र≡ र≡ | untuk menghubungi kan<br>as Bung Hatta. | ni di http://help.bunghatta.a           | ac.id | Untuk<br>membal                         |
| Bila masih ada yang ingin dis<br>Terima kasih telah mengguna<br>Selamat beraktifitas.<br>Post a Reply<br>Ticket will be reopened on m<br><> ¶ B I <u>U</u>                             | ampaikan, jangan ragu<br>akan helpdesk Universita<br>essage post *<br>∻ :≡ :≡ र≡ p≡    | untuk menghubungi kan<br>as Bung Hatta. | ni di http://help.bunghatta.a           | ac.id | Untuk<br>memba<br>as pesa               |
| Bila masih ada yang ingin dis<br>Terima kasih telah mengguna<br>Selamat beraktifitas.<br>Post a Reply<br>Ticket will be reopened on m<br><> ¶ B I <u>U</u>                             | ampaikan, jangan ragu<br>akan helpdesk Universita<br>essage post *<br>& :≡ :≡ र≡ ⊽≡    | untuk menghubungi kan<br>as Bung Hatta. | ni di http://help.bunghatta.a           | ac.id | Untuk<br>memba<br>as pesar              |
| Bila masih ada yang ingin dis<br>Terima kasih telah mengguna<br>Selamat beraktifitas.<br>Post a Reply<br>Ticket will be reopened on m<br><> ¶ B I U                                    | ampaikan, jangan ragu<br>akan helpdesk Universita<br>essage post *<br>∻ :≡ :≡ र≡ ₽     | untuk menghubungi kan<br>as Bung Hatta. | ni di http://help.bunghatta.a           | ac.id | Untuk<br>memba<br>as pesar              |
| Bila masih ada yang ingin dis<br>Terima kasih telah mengguna<br>Selamat beraktifitas.<br>Post a Reply<br>Ticket will be reopened on m<br><> ¶ B I U                                    | ampaikan, jangan ragu<br>akan helpdesk Universita<br>essage post *<br>∻ :≡ :≡ र≡ ₽≡    | untuk menghubungi kan<br>as Bung Hatta. | ni di http://help.bunghatta.a           | ac.id | Untuk<br>memba<br>as pesar              |
| Bila masih ada yang ingin dis<br>Terima kasih telah mengguna<br>Selamat beraktifitas.<br>Post a Reply<br>Ticket will be reopened on m<br><> ¶ B I <u>U</u>                             | ampaikan, jangan ragu<br>akan helpdesk Universita<br>essage post *<br>∻ :≡ :≡ र≡ ⊽≡    | untuk menghubungi kan<br>as Bung Hatta. | ni di http://help.bunghatta.a           | ac.id | Untuk<br>memba<br>as pesan              |
| Bila masih ada yang ingin dis<br>Terima kasih telah mengguna<br>Selamat beraktifitas.<br>Post a Reply<br>Ticket will be reopened on m<br><> ¶ B I U<br>© Drop files here or choose the | ampaikan, jangan ragu<br>akan helpdesk Universita<br>essage post *<br>-<br>-<br>       | untuk menghubungi kan<br>as Bung Hatta. | ni di http://help.bunghatta.a           | ac.id | Untuk<br>memba<br>as pesar              |
| Bila masih ada yang ingin dis<br>Terima kasih telah mengguna<br>Selamat beraktifitas.<br>Post a Reply<br>Ticket will be reopened on m<br><> ¶ B I U<br>© Drop files here or choose the | ampaikan, jangan ragu<br>akan helpdesk Universita<br>essage post *<br>                 | untuk menghubungi kan<br>as Bung Hatta. | ni di http://help.bunghatta.a           | ac.id | Untuk<br>memba<br>as pesar              |